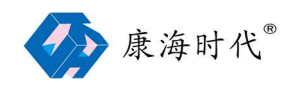

ComHigher Manager 使用说明

康海时代科技股份有限公司 2020.11.17

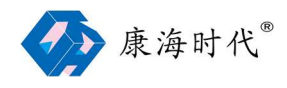

# 目录

| ComHigher Manager 使用说明 | 1  |
|------------------------|----|
| 一 介绍                   | 3  |
| 二 安装                   | 3  |
| 三 说明                   | 5  |
| 1、设备列表                 | 5  |
| 1.1 搜索功能               | 5  |
| 1.2 设备列表               | 6  |
| 1.3 设备管理               | 6  |
| 2 虚拟串口                 | 8  |
| 2.1 保存                 | 9  |
| 2.2 删除                 | 9  |
| 2.3 添加                 | 9  |
| 2.4 修改设置               |    |
| 四、常见问题                 |    |
| 1、服务未就绪                |    |
| 2、虚拟串口无法正常打开           |    |
| 3、虚拟串口已删除,在设备管理器中还存在   | 13 |

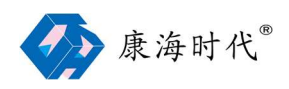

# 一 介绍

ComHigher Manager 是一款 Windows 系统下的康海时代 串口服务器管理工具软件。 通过它,用户可以搜索局域网内的串口服务器设备、管理虚拟串口。该软件人机交互界面友 好,操作简单、直观、方便,为用户提供最全面、方便、快捷的康海时代设备管理功能。

# 二 安装

注: 安装前请先关闭杀毒软件和防火墙, 否则可能会导致驱动安装失败。在此郑重声明, 本 程序无病毒。

- 1、 启动 ComHigher Manager 安装程序
- 2、ComHigher Manager 安装向导,单击"下一步(N)"继续,或单击"取消"退出安装向导

| ● ComHigher Manager 安装向导                                             |
|----------------------------------------------------------------------|
| 欢迎使用 ComHigher Manager 安装向导                                          |
| 安装向导将在您的计算机上安装 ComHigher Manager。单击 "下一步(N)" 继续,或<br>单击 "取消" 退出安装向导。 |
|                                                                      |
|                                                                      |
|                                                                      |
|                                                                      |
| 下一步(N) > 取消                                                          |

3、选择安装路径, 默认安装在 "C:\Program Files (x86)\ComHigher" 目录下, 如需修改 可 点击"浏览(O)"对安装路径进行选择, 或 点击"下一步(N)"继续安装

| 🗲 🚦 ComHigher Manager 安装向导                      | _ X                     |
|-------------------------------------------------|-------------------------|
| 选择安装文件                                          |                         |
| 文件夹(E):<br>[C:\Program Files (x86)\(ComHigher\C | omHigher Manager\       |
| 合计所需的磁盘空间:<br>可用磁盘空间:<br>剩余可用磁盘空间:              | 49 MB<br>43 GB<br>43 G8 |
|                                                 | 下一步(12) 取消              |

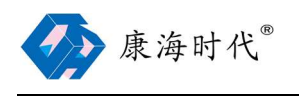

4、点击"安装(l)"开始安装

| ★ O ComHigher Manager 安装向导                             |
|--------------------------------------------------------|
| 开始安装 ComHigher Manager                                 |
| 单击 "安装" 开始安装。如果您想复查或更改您的安装设置,单击 "上一步"。单击<br>"取消" 遇出问导。 |
|                                                        |
|                                                        |
|                                                        |
| 安装() 取消                                                |

5、若安装过程中弹出该提示,请选择"始终信任来自'安徽康海时代科技股份有限公司'的软 件", 并点击"安装(l)"

| 💌 ComHigher Manager 安装向导                                                                                         |             |
|----------------------------------------------------------------------------------------------------|-------------|
| 正在安装 ComHigher Manager                                                                                           |             |
|                                                                                                    | ×           |
| <ul> <li>₩ MS信任来目"安徽康海时代科技股份有限公司" 安徽</li> <li>● 飲慾信(A)。</li> <li>● 您应仅从可信的发布者安装驱动程序软件。我如何确定哪些设备软件可以安排</li> </ul> | (I) 不安装 (B) |
| 取消                                                                                                    |             |

6、安装完成,点击"完成(F)"

| ● ComHigher Manager 安装向导 | ×     |
|--------------------------|-------|
| 谢谢                       |       |
| ComHigher Manager已成功安装。  |       |
|                          |       |
|                          |       |
|                          |       |
|                          |       |
|                          | 完成(E) |

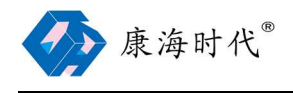

三 说明

| 🐼 康海时代           |                  | ©   − □ × |
|------------------|------------------|-----------|
| 이 .가조제:#         | 设备列表             |           |
| 4 反面列表           |                  |           |
| ₩ 虚拟串口           |                  |           |
|                  |                  |           |
|                  |                  |           |
|                  |                  |           |
|                  |                  |           |
|                  |                  |           |
|                  |                  |           |
|                  |                  |           |
|                  |                  |           |
|                  | Q 搜索 输入IP地址 Q IP |           |
|                  |                  |           |
|                  |                  |           |
|                  |                  |           |
|                  |                  |           |
|                  |                  |           |
| 服务已就绪            |                  |           |
| 6.0 build 201102 |                  |           |

ComHigher Manager 主界面由 系统菜单、服务状态及软件版本、视图列表 组成。

系统菜单:可选择设备列表、虚拟串口。设备列表 主要对康海时代串口服务器进行搜索及 管理。虚拟串口 主要是对 映射的虚拟串口进行管理。

服务状态及软件版本:显示 ComHigher Manager 的服务状态,是否就绪。显示软件版本。

## 1、设备列表

该界面,可对康海时代串口服务器进行搜索、设置临时 IP 地址、映射虚拟串口。

#### 1.1 搜索功能

支持广播搜索 及 指定 IP 地址搜索

广播搜索会自动搜索局域网内所有的康海时代串口服务器。指定 IP 地址搜索只搜索局域网内指定该 IP 地址的康海时代串口服务器。

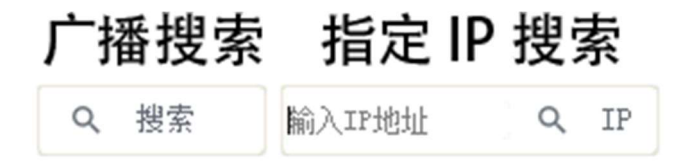

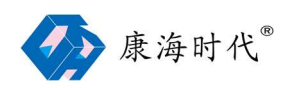

#### 1.2 设备列表

可显示康海时代串口服务器的设备型号、主机名、MAC 地址、IP 地址、串口数量、固件版本、是否锁定(是否设置密码)

#### 设备列表

| Q 重新搜索 | 输入IP地址    | Q IP              |                |    |          |    | 总计:3 |
|--------|-----------|-------------------|----------------|----|----------|----|------|
|        | 主机名       | Mactett           | IP地址           | 串口 | 固件版本     | 锁定 |      |
| NC932+ |           | 6c-b3-50-04-e2-de | 192.168.31.243 | 32 | 3.0.1685 | 否  |      |
| NC932+ |           | 6c-b3-50-04-e2-e0 | 192.168.31.241 | 32 | 3.0.1685 | 否  |      |
| NC908+ | comhigher | 6c-b3-50-e9-00-40 | 192.168.31.244 | 8  | 6.0.5637 | 是  |      |

#### 1.3 设备管理

选中已经被搜索到的设备,可对设备进行管理。即映射虚拟串口、临时修改 IP 地址、 浏览器中打开设置页面

#### 1.3.1 临时修改 IP 地址

点击"临时修改 IP 地址",在弹出的"临时修改 IP 地址"对话框中设置新的 IP 地址、子网 掩码和网关等参数,点击"确定"即可生效。若串口服务器已设置用户名及密码,需先输入正 确的"用户名"和"密码",再点击"确定"。

| NC908+ | 👼 🏟 🏟 comhigher | 6c-b3-50-e9-00-40 | 192.168.31.244 | 8 | 6.0.5637 | 是 |
|--------|-----------------|-------------------|----------------|---|----------|---|
|        | 临时修改IP地址        |                   |                |   |          |   |
|        |                 |                   |                |   |          |   |
| 临时修改工  | P地址             |                   |                |   |          |   |
| IP地址   | 192.168.31.244  | 用户名               |                |   |          |   |
| 子网掩码   | 255.255.255.0   | 密码                |                |   |          |   |
| 网关     |                 |                   |                |   |          |   |
|        |                 |                   |                |   |          |   |
| 确定     | 取消              |                   |                |   |          |   |

#### 1.3.2 浏览器中打开设置页面

点击"浏览器中打开设置页面", ComHigher Manager 会使用系统默认的浏览器自动打 开康海时代串口服务器的web配置界面。用户可在界面中对串口服务器的设置项进行设置。

| NC908+ | 👼 🎡 🏟 comhigher | 6c-b3-50-e9-00-40 | 192.168.31.244 | 8 | 6.0.5637 | 是 |
|--------|-----------------|-------------------|----------------|---|----------|---|
|        | 浏览器中打开设置页       | 面                 |                |   |          |   |

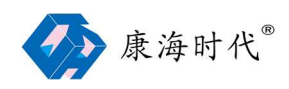

### 1.3.3 映射虚拟串口

点击"映射虚拟串口", ComHigher Manager 会弹出映射虚拟串口对话框。用户可设置相应选项后,点击"确定"。ComHigher Manager 会跳转至"虚拟串口"界面,点击"保存"即可映射虚拟串口完成。

| NC908+ | たいのでは、<br>でのの<br>でのの<br>にの<br>でのの<br>にの<br>にの<br>にの<br>にの<br>にの<br>にの<br>にの<br>にの<br>にの | ner δc-ba | 3-50-e9-00-40 1 | 92.168.31.244 | 8 (    | 5 <b>.0.5</b> 637 | 是        |
|--------|-----------------------------------------------------------------------------------------|-----------|-----------------|---------------|--------|-------------------|----------|
|        |                                                                                         |           |                 |               |        |                   |          |
| 映射虚拟串  | :[] [8 串[]]                                                                             |           |                 |               |        |                   |          |
| 起始串口号  | Auto                                                                                    |           | 占用时自动增长         | ś ()•         | 连续串口号  |                   | <b>•</b> |
| 工作类型   | ● TCP客户端 ○                                                                              | TCP服务器    | 关闭时保持连          | ġ 🕐           | 连接出错返回 | 醋误                | <b>•</b> |
| 仿真波特率  |                                                                                         |           | 加密连接            | <b>()</b>     |        |                   |          |
|        |                                                                                         |           |                 |               |        |                   |          |
| 确定     | 取消                                                                                      |           |                 |               |        |                   |          |

## 1.3.4 映射虚拟串口设置项说明

| 设置项         | 参数          | 说明                 | 缺省                                               |  |
|-------------|-------------|--------------------|--------------------------------------------------|--|
|             | Auto 、      | 从默认的或 指定的串口号开始生成   | Auto                                             |  |
| 些如中口亏       | COM1~256    | com 口              | Auto                                             |  |
| 占用时自动增长     | <br>  开启、关闭 | 出现串口号被占用,驱动会将串口号   | 关闭                                               |  |
|             |             | 自动增长               |                                                  |  |
| │<br>│      |             | 驱动会自动选择连续的串口号 进行   | <br>  关闭                                         |  |
|             |             | 生成                 | 天内                                               |  |
| -<br>       |             | 驱动会始终保持虚拟串口和串口服    | <del>ː····································</del> |  |
| 大团的休村连按<br> |             | 务器之间的网络连接          |                                                  |  |
| 连接出错返回错误    | 开启、关闭       |                    | 关闭                                               |  |
| 仿真波特率       | 开启、关闭       | 仿真真实串口波特率通讯速率      | 关闭                                               |  |
| 加密连接        | 开启、关闭       |                    | 关闭                                               |  |
|             | TCP 客户端、    | 支持电脑端作为 TCP 客户端及服务 | TCD 安 內坐                                         |  |
|             | TCP 服务端     | 端                  | TUP 各户病                                          |  |

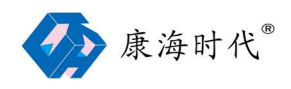

# 2 虚拟串口

该界面可手动添加虚拟串口,对已映射的虚拟串口进行管理和状态监控。可显示 串口号、 工作模式、IP 地址、数据端口、命令端口、仿真波特率。

| 康海时代                      |                                                                                                 | ③   − □ ×                          |
|---------------------------|-------------------------------------------------------------------------------------------------|------------------------------------|
| Q、设备列表                    | <b>虚拟串口</b><br>设置 状态                                                                            |                                    |
| 🔚 虚拟串口                    | ●         保存         ◆         添加         圖         删除           #□ ◆         工作模式         IP絶域 | ☐ 全选 总计:0 已选择:0<br>数据端口 命令端口 仿真放侍率 |
|                           |                                                                                                 |                                    |
|                           |                                                                                                 |                                    |
|                           |                                                                                                 |                                    |
|                           |                                                                                                 |                                    |
|                           |                                                                                                 |                                    |
|                           |                                                                                                 |                                    |
|                           |                                                                                                 |                                    |
| 服务已就绪<br>6.0 build 201102 |                                                                                                 |                                    |

状态 界面 可显示 串口号、状态、波特率、数据位、停止位、校验位、连接数、发送字节、 接收字节。

| 🐼 康海时代                    |               |          |             |          |          |                     |          |                  | ⊛ I – □ ×        |
|---------------------------|---------------|----------|-------------|----------|----------|---------------------|----------|------------------|------------------|
| Q 设备列表                    | <b>虚拟串</b>    | 口        |             |          |          |                     |          |                  |                  |
| ■ 虚拟串口                    | 串口 ≑<br>COM10 | 状态<br>打开 | 波特率<br>9600 | 数据位<br>8 | 停止位<br>1 | <sup>被验位</sup><br>无 | 连接数<br>1 | 发送字节<br>37207970 | 接收字节<br>37216195 |
|                           | COM11         | 打开       | 9600        | 8        | 1        | 无                   | 1        | 37216207         | 37207962         |
|                           | COM12         | 打开       | 9600        | 8        | 1        | 无                   | 1        | 37210698         | 37215630         |
|                           | COM13         | 打开       | 9600        | 8        | 1        | 无                   | 1        | 37215646         | 37210684         |
|                           | COM14         | 打开       | 9600        | 8        | 1        | 无                   | 1        | 37215524         | 37184906         |
|                           | COM15         | 打开       | 9600        | 8        | 1        | 无                   | 1        | 37184916         | 37215518         |
|                           | COM16         | 打开       | 9600        | 8        | 1        | 无                   | 1        | 37200758         | 37201036         |
|                           | COM17         | 打开       | 9600        | 8        | 1        | 无                   | 1        | 37201050         | 37200744         |
|                           | COM18         | 打开       | 9600        | 8        | 1        | 无                   | 1        | 37181034         | 37202722         |
|                           | COM19         | 打开       | 9600        | 8        | 1        | 无                   | 1        | 37202730         | 37181030         |
|                           | COM20         | 打开       | 9600        | 8        | 1        | 无                   | 1        | 37217202         | 37212006         |
|                           | COM21         | 打开       | 9600        | 8        | 1        | 无                   | 1        | 37212020         | 37217190         |
| 服务已就绪<br>6.0 build 201102 | COM22         | 打开       | 9600        | 8        | 1        | 无                   | 1        | 37212098         | 37217834         |
|                           |               |          |             |          |          | _                   |          |                  |                  |

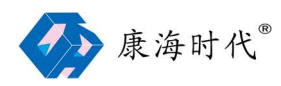

## 2.1 保存

映射新的虚拟串口 或对 已存在的虚拟串口进行设置、删除, 完成后均需要点击"保存"

## 2.2 删除

选择要删除的虚拟串口,点击"删除",完成后 点击"保存",即可删除指定的虚拟串口

2.3 添加

即手动映射虚拟串口,点击"添加",ComHigher Manager 会弹出"虚拟串口[添加]"对话框,可设置完成后,点击"确定",再点击"保存",完成手动映射虚拟串口

| 虚拟串口[添加] | Ê     |        |   |
|----------|-------|--------|---|
| 起始串口号    | Auto  |        | Ŧ |
| 占用时自动增长  | () 串ロ | 口数 1   |   |
| 仿真波特率    | ) 连续  | 读串口号 🤇 | ) |
| 连接出错返回错; | ¥ 🕐   |        |   |
| 工作模式     | ④ 添加  |        |   |
| 模式 ✿     | 地址    | 数据端[   |   |

| 确定 | 取消 |
|----|----|
| 痈正 | 职迫 |

| 设置项        | 参数       | 说明               | 缺省   |
|------------|----------|------------------|------|
| 2000年1月11日 | Auto 、   | 从默认的或 指定的串口号开始生成 | Auto |
| 起如中口与      | COM1~256 | com 口            | Auto |
| 上田时白动梅长    |          | 出现串口号被占用,驱动会将串口号 | 子词   |
|            |          | 自动增长             |      |
| 串口数        |          |                  |      |
| ~ 法徒中口旦    | 工户 子闪    | 驱动会自动选择连续的串口号 进行 | 子词   |
|            |          | 生成               |      |
| 连接出错返回错误   | 开启、关闭    |                  | 关闭   |
| 仿真波特率      | 开启、关闭    | 仿真真实串口波特率通讯速率    | 关闭   |
| 工作模式       |          | 添加串口服务器,详见下表     |      |

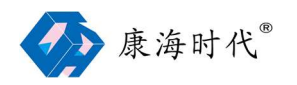

| 工作模式[添加] |         |          |     |
|----------|---------|----------|-----|
| 工作模式     | ◎ 客户端 〇 | 服务器 数据端口 | 950 |
| 关闭时保持连接  | 0       | 命令端口     | 966 |
| 加密连接     | 0       |          |     |
| 远程地址     |         |          |     |

| 70.00                                   | TT= sale |
|-----------------------------------------|----------|
| ・・・・・・・・・・・・・・・・・・・・・・・・・・・・・・・・・・・・・・・ |          |

|         |          |                    | 6-1 / lo |
|---------|----------|--------------------|----------|
| 设重坝     | 参釵       | 况明                 | 「缺省      |
| 工作档式    | TCP 客户端、 | 支持电脑端作为 TCP 客户端及服务 | TCD 安    |
|         | TCP 服务端  | 端                  | ICP 合广场  |
| 数据端口    | 0~65535  | 数据通信 TCP 端口        | 950      |
| 命令端口    | 0~65535  | 协议交互 TCP 端口        | 966      |
|         |          | 驱动会自动选择连续的串口号 进行   | 子问       |
| 上       |          | 生成                 |          |
|         |          | 驱动会始终保持虚拟串口和串口服    | 子问       |
| 大的时体讨住按 |          | 务器之间的网络连接          |          |
| 加密连接    | 开启、关闭    |                    | 关闭       |
| 远程地址    |          | 康海时代串口服务器 IP 地址    |          |

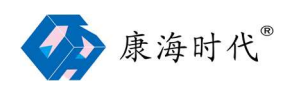

2.4 修改设置

## 2.4.1 虚拟串口[修改]

选中要修改的虚拟串口,点击"修改设置",ComHigher Manager 会弹出"虚拟串口[修改]"对话框。

| СОМ18 🧪 前 | 客户端               | 192.168. | 31.244 | 957 | 973 | 否 |  |
|-----------|-------------------|----------|--------|-----|-----|---|--|
| 修改        | 设置                |          |        |     |     |   |  |
|           |                   |          |        |     |     |   |  |
| 虚拟串口し修改   | .]                |          |        |     |     |   |  |
| 分配串口号     | COM18             |          |        |     |     |   |  |
| 占用时自动增长   |                   |          |        |     |     |   |  |
| 仿真波特率     | 0                 |          |        |     |     |   |  |
| 连接出错返回错   | 误 🔵               |          |        |     |     |   |  |
| 工作模式      | ④ 添加              |          |        |     |     |   |  |
| 模式 ✿      | 地址                | 教報端口     | 命令端口   |     |     |   |  |
| 安白濃       | 192, 168, 31, 244 | 957      | 973    |     |     |   |  |

确定 取消

### 2.4.2 工作模式[修改]

在该对话框中,点击"工作模式-修改设置",可修改该虚拟串口的工作模式及其他参数。

| 虚拟串口[修改] |                   |      |     | 工作模式[修改] |                |         |     |
|----------|-------------------|------|-----|----------|----------------|---------|-----|
| 分配串口号    | COM18             | ~    |     | 工作模式     | ◉ 客户端 ○ 服      | 務器 数据端口 | 957 |
| 占用时自动增长  |                   |      |     | 关闭时保持连接  | 0              | 命令端口    | 973 |
| 仿真波特率    | 0                 |      |     | 加密连接     | 0              |         |     |
| 连接出错返回错误 | 0                 |      |     | 远程地址     | 192.168.31.244 | l       |     |
| 工作模式     | ④ 添加              |      |     |          |                |         |     |
| 模式 🗢 🕴   | 绝址                | 数据端□ | 命令1 |          |                |         |     |
| 客户端 🧪 🂼  | 192. 168. 31. 244 | 957  | 973 |          |                |         |     |
|          |                   |      |     |          |                |         |     |
| ZA D     | n SHE             |      |     | 72 - HI  | 244            |         |     |
| 明正界      | 1.7H              |      |     | 明正期      | 汨              |         |     |

#### 2.4.3 保存

设置修改完成后,请点击"保存"。让修改的设置项生效。

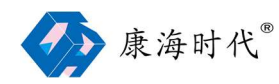

# 四、常见问题

1、服务未就绪

# 服务未就绪 6.0 build 201102

原因: 驱动未成功运行

解决方案: Windows 8 以上操作系统, 默认开启 secure boot, 开启后 Windows 系统将强制驱动使用 WHQL 徽标认证,本软件目前未支持该认证。可进入电脑 BIOS 中关闭 secure boot,即可恢复正常。

# 2、虚拟串口无法正常打开

原因: 串口已经被占用 或 康海时代串口服务器 中 并未选择 ZCP 兼容协议

解决方案:

- 1、可在 ComHigher Manager 软件 虚拟串口 状态监测中 查看串口是否已被打开。
- 2、检查康海时代串口服务器 工作模式 是否设置为 Real Port Mode 或 Real Com, 兼容协议 是否选择 ZCP。

| 主菜单<br>] 系统信息   | 工作模式    |                |                  |        |
|-----------------|---------|----------------|------------------|--------|
| ■ 网络设置<br>申口设置  |         |                |                  | 串□1    |
|                 | 工作模式    | Real Port Mode |                  |        |
|                 | TCP保活时间 | 3              | (0 - 128分钟)      |        |
| □ 串口2           | 最大连接数   | 6              | (1 - 6)          |        |
| @ 串□4           | 忽略阻塞连接  | ◎ 禁用 ◎ 启用      | 1                |        |
|                 | 兼容协议模式  | ◎ 禁用           | O MCP            |        |
| □ 串□7           |         |                |                  | 数据打包设置 |
| □ 串□8           | 打包模式    | ◎ 强制时间 ④       | 间隔时间             |        |
| 」安全设置<br>1 告懲设署 | 打包长度    | 1000           | (0 - 1000字节)     |        |
| 」 状态监测          | 定界符1    | -1             | (0 - 255)(-1为无效) |        |
| ■ 路由设置          | 定界符2    | -1             | (0 - 255)(-1为无效) |        |
| □ 固件升级          | 定界符处理   | 保留             |                  |        |
| 」出厂设置           | 传送时间    | 10             | (0 - 60000毫秒)    |        |

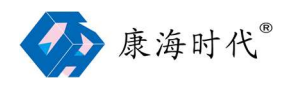

3、虚拟串口已删除,在设备管理器中还存在

解决方案: 重启 Windows 系统一般可解决该问题